Année 2013

# **TUTORIEL GSCEN**

## Sommaire

| 1. | INS              | SCRIPTION                                                                                   | 3  |
|----|------------------|---------------------------------------------------------------------------------------------|----|
| 2. | CR               | REER UN SCENARIO                                                                            | 4  |
|    | 2.1              | Ouvrir l'application                                                                        | 4  |
|    | 2.2              | Cliquez sur le bouton « nouveau »                                                           | 4  |
|    | 2.3              | Saisir les éléments du scénario                                                             | 5  |
|    | 2.4              | Sélectionner le scénario pour le compléter                                                  | 5  |
| 3. | STI              | RUCTURER UN SCENARIO                                                                        | 6  |
|    | 3.1              | Le plan du scénario                                                                         | 6  |
|    | 3.2              | Les composantes du scénario                                                                 | 7  |
|    | 3.2              | 2.1 Gérer les documents                                                                     | 8  |
|    | 3.2              | 2.2 Gérer les Rôles                                                                         | 9  |
|    | 3.2              | 2.3 Décrire les liens                                                                       | 10 |
|    | 3.2              | 2.4 Lister les outils                                                                       | 11 |
|    | 3.2              | 2.5 Mode de transmission                                                                    | 12 |
|    | 3.2              | 2.6 Créer un nouveau partenaire                                                             | 13 |
|    | 3.3              | Les activités                                                                               | 14 |
|    | 3.3              | 3.1 Ajouter une activité                                                                    | 14 |
|    |                  | Création du titre                                                                           | 15 |
|    |                  | Création de l'organisation                                                                  | 15 |
|    | $\triangleright$ | Création du guide                                                                           | 16 |
|    | $\triangleright$ | Consigne pour l'élève                                                                       | 16 |
|    | 3.3              | 3.2 Sélectionner les composantes de l'activité                                              | 17 |
|    | Pot              | ur cela, sélectionner le scénario, cliquer sur le bouton « gérer », puis choisir l'activité | 17 |
|    | Il fa            | faut maintenant rattacher les composantes à cette activité. Parmi les composantes nous      | 17 |
|    |                  | Attacher une situation du référentiel à l'activité                                          | 17 |
|    |                  | Sélectionner les deguments                                                                  | 17 |
|    |                  | Selectionner le rôle                                                                        | 1/ |
|    | 4                | Sélectionner les liens                                                                      | 10 |
|    | 4                | Sélectionner les outils                                                                     | 10 |
|    | 34               | Partager les scénarios                                                                      | 10 |
|    | 35               | Importer des scénarios                                                                      |    |
|    | 5.5              | mporter and scenarios                                                                       |    |

| 1. INSCRIPTION                                       | 🗲 🕑 outils.bacga.fr                                                            |
|------------------------------------------------------|--------------------------------------------------------------------------------|
|                                                      | 🔊 Les plus visités 🗍 Débuter avec Firefox 🍅 CerisePro 🌠 Générateur d'activités |
|                                                      | Connexion > S'enregistrer ou Annuler                                           |
| Cliquez sur le lien : <u>http://outils.bacga.fr/</u> | Identifiant<br>Mot de passe<br>Se souvenir de moi                              |
| Création de compte                                   | Créer un compte                                                                |
| * Champ requis                                       |                                                                                |
| Identifiant : * Mot de passe : *                     |                                                                                |
| Confirmez le mot de passe : *                        | Créer un compte sur bacga                                                      |
| Adresse e-mail : * Confirmez l'adresse e-mail: *     |                                                                                |
| > S'enregistrer ou <u>Annuler</u>                    |                                                                                |

Télécharger la dernière version de GSCEN (gscen.exe), l'enregistrer et l'installer sur un disque externe ou clé USB.

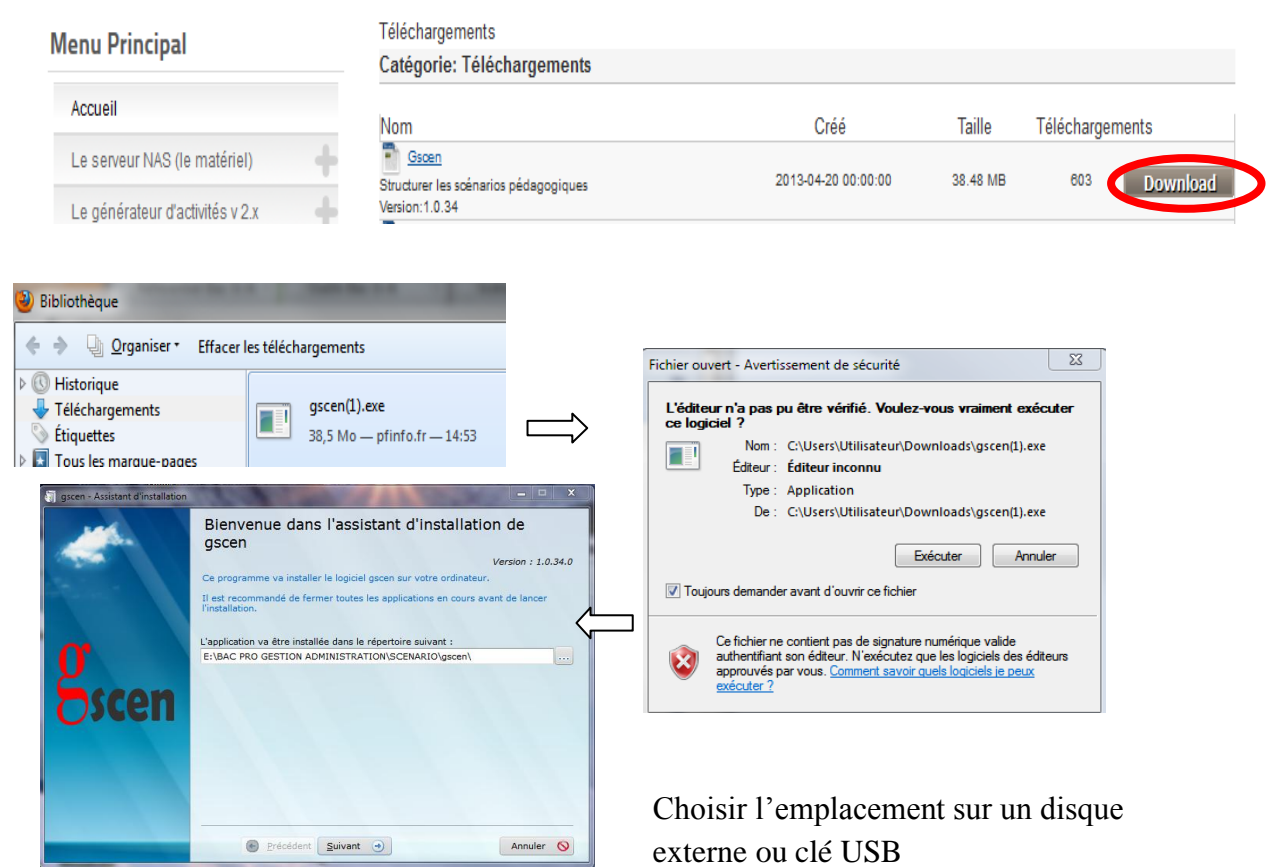

# 2. CREER UN SCENARIO

La première étape de la création d'un scénario consiste à définir les éléments de présentation.

Cette présentation trouve toute son **importance dans le cadre de la mutualisation**. C'est elle qui nous donnera les éléments essentiels de la réalisation :

- le titre qui sera repris lors de la diffusion
- la date de création (par défaut, la date du jour)
- la zone auteur se met à jour automatiquement (elle reprend les coordonnées de l'utilisateur), cependant vous pouvez rajouter les noms des autres auteurs.
- le niveau de la classe auquel s'adresse le scénario (seconde, première, terminale)
- le choix d'une licence d'utilisation pour éviter toute récupération commerciale (<u>Creative Commons</u>)
- la description complète du scénario. Cette description reprendra les points importants du scénario
  - la localisation
  - la description de l'entité
  - les spécificités (réutilisabilité)
  - les contacts à établir (partenaires...)
  - les documents spécifiques
  - ...

#### 2.1 Ouvrir l'application

#### 2.2 Cliquez sur le bouton « nouveau »

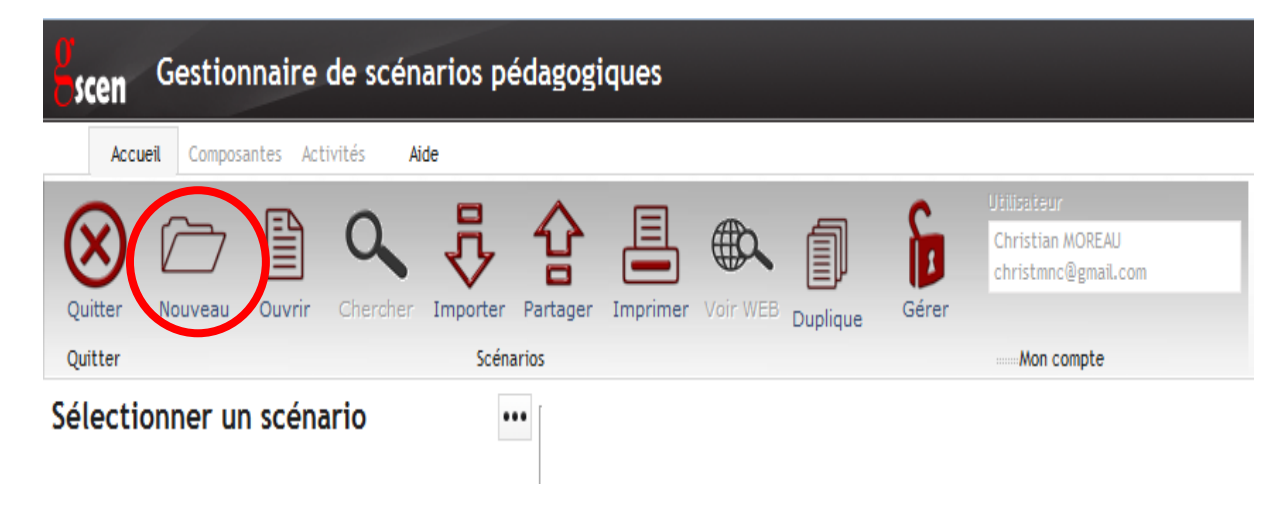

## 2.3 Saisir les éléments du scénario

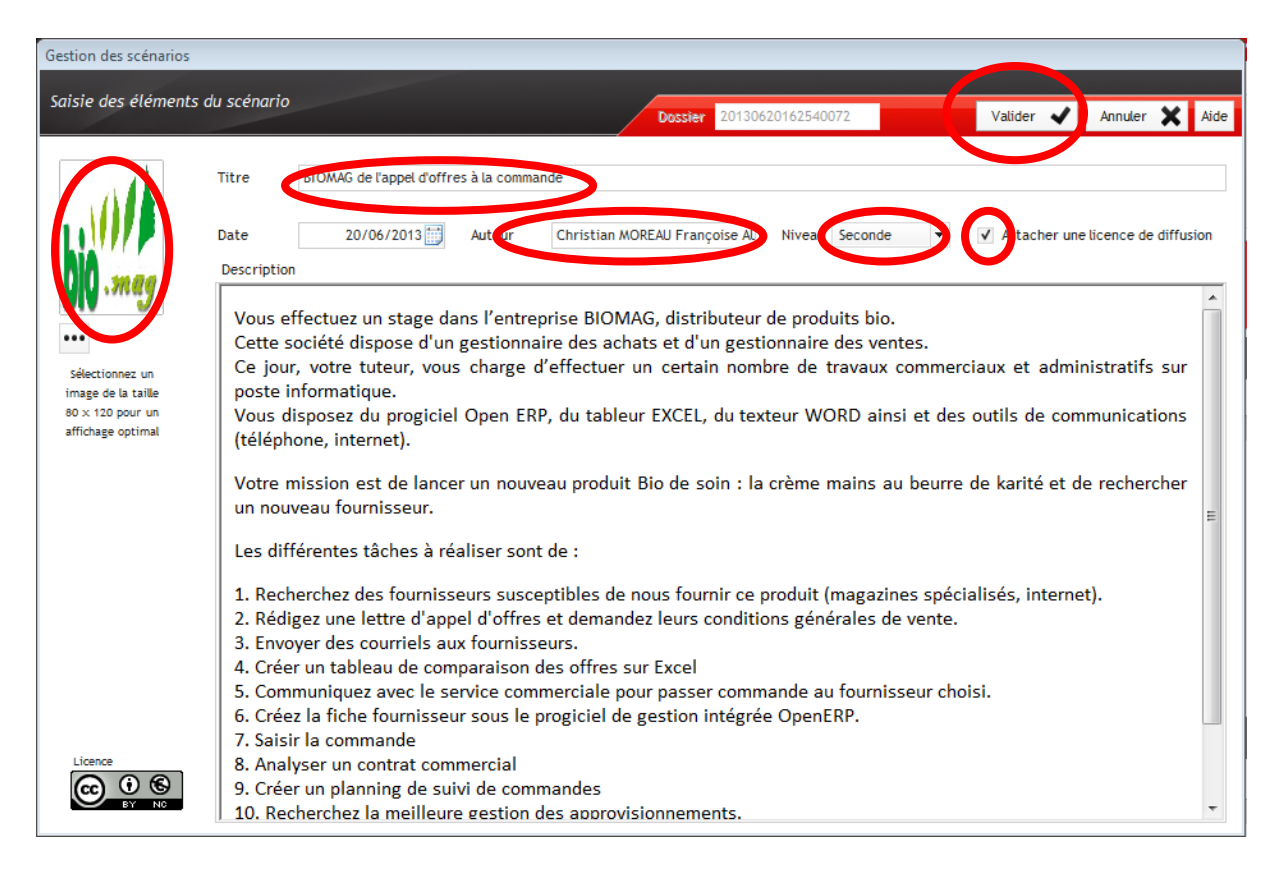

**Description** : Faire une description complète de votre scénario. Cette description reprendra les points importants du scénario. Elle a pour but d'informer les utilisateurs sur le contexte, les rôles, les lieux, les partenaires... c'est l'histoire du scénario. Un 'mini' traitement de texte est à votre disposition pour effectuer ce travail. puis validez

## 2.4 Sélectionner le scénario pour le compléter

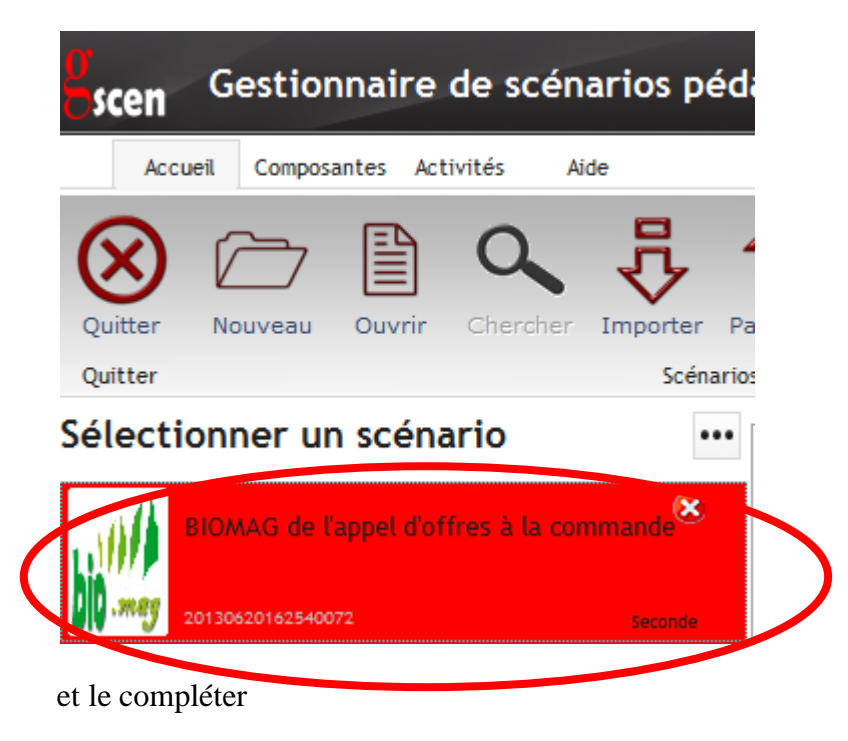

# 3. STRUCTURER UN SCENARIO

#### 3.1 Le plan du scénario

Le schéma ci-dessous présente le plan type d'un scénario :

- le corps du scénario (description, auteur, licence, date...)
- les composantes du scénario (partenaires, documents, rôles, type de transmission, liens, outils...) qui sont définies globalement
- les activités du scénario qui sont composées d'un numéro d'ordre, d'un titre et qui sont rattachées à une situation du référentiel, des documents, un rôle, des liens, des outils (tous issus des composantes citées ci-dessus)
- le contenu détaillé des activités qui renseignera l'utilisateur sur l'organisation pédagogique du scénario (classe entière, groupe, salle informatique...), sur le guide pédagogique (informations utiles à la réalisation de l'activité, corrections...) et enfin sur la consigne détaillée destinée à l'élève.

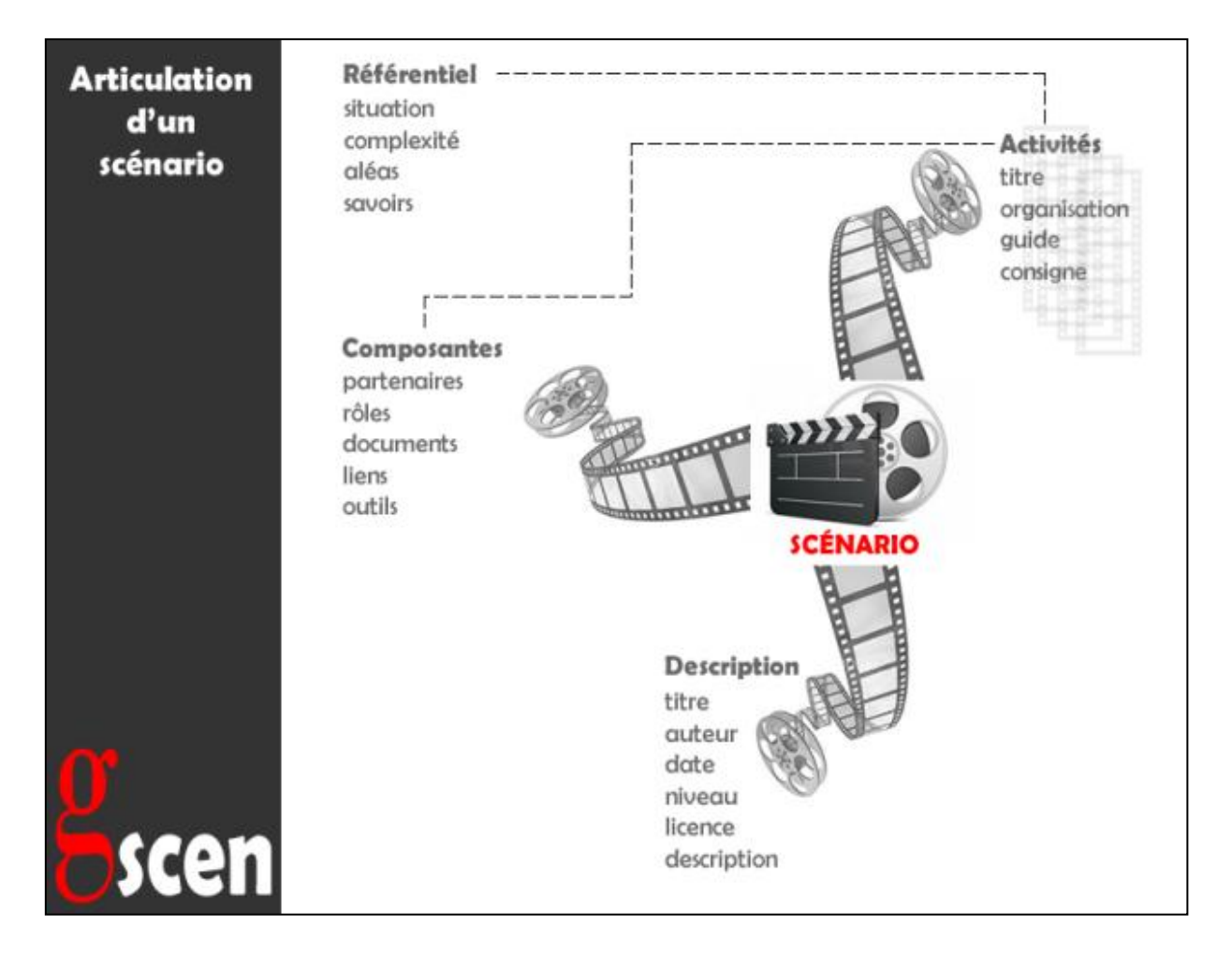

## 3.2 Les composantes du scénario

Cliquez sur le menu « composants »

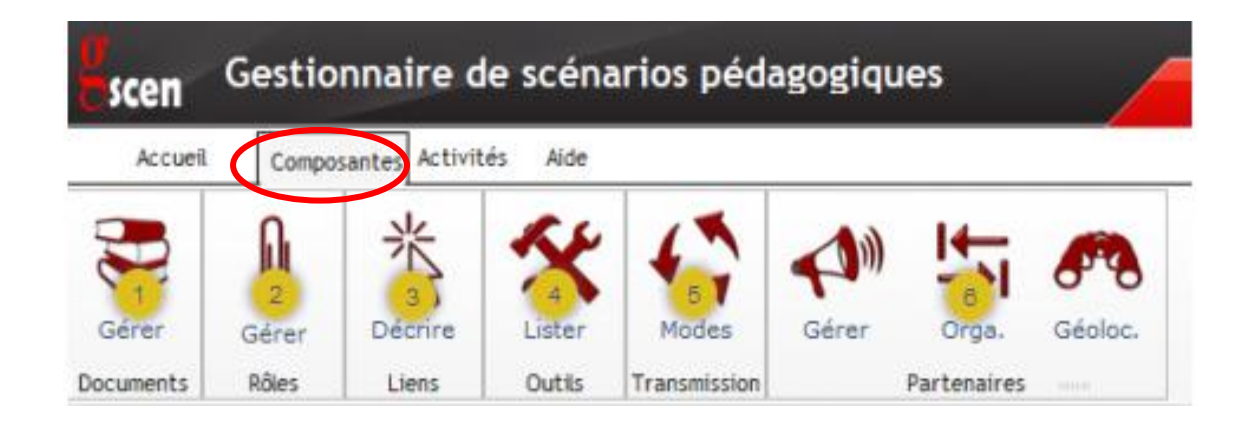

- ①Les documents nécessaires seront déposés dans le répertoire de création du scénario par un simple téléchargement.
- ②Ils sont prédéfinis mais il est possible d'en créer
- ③ Dans la construction d'un scénario, de nombreuses références à internet seront utiles. Nous les intégrerons ici.
- (4) Ils concerneront surtout les logiciels utilisés pendant la réalisation des activités. Une liste non exhaustive est intégrée à la création d'un nouveau scénario.
- (5) Il est utile de préciser la méthode de transmission des consignes aux élèves (oral, mail, post-it, téléphone, sms...). Ici aussi une liste non exhaustive est créée à chaque nouveau scénario.
- (6) Ils ont un rôle essentiel dans la conception d'un scénario. L'auteur veillera à localiser le scénario et à décrire les partenaires avec précision. Le logiciel propose (après saisie des partenaires) de géo localiser le scénario en fabricant une carte et de construire automatiquement un organigramme des partenaires sélectionnés.

## 3.2.1 Gérer les documents

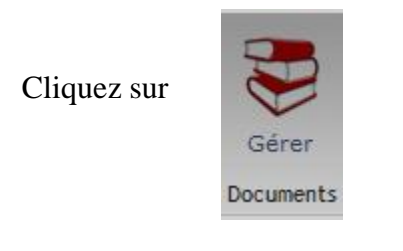

#### Vous pouvez sélectionner plusieurs documents en même temps avec la touche Ctrl

| Docur                                                                                                    | nents du sc | énario                                           |               |  |                                                            |                 |                                   |                               |      |
|----------------------------------------------------------------------------------------------------|-------------|--------------------------------------------------|---------------|--|------------------------------------------------------------|-----------------|-----------------------------------|-------------------------------|------|
| Ajou                                                                                                    | ter les doc | uments du scénario                               |               |  |                                                            |                 |                                   | Fermer 🛞                      | Aide |
| Sélectionner les fichiers à intégrer au scénario F:\BAC PRO GESTION ADMINISTRATION\SCENARIO\sccnario Lancement d'une nouvelle gamme BIO\Fichie |             |                                                  |               |  |                                                            | BIO\Fichiers\Sc | •••                               |                               |      |
| 0                                                                                                    |             | 1.Annexe 1 courrier<br>électronique.docx         | 8<br>9        |  | 1.Annexe 10 Gestion de la<br>production A compléter.docx   | 0               | 1.Annexe 11 Ex<br>presse.docx     | traits de                     |      |
| <b>8</b><br>0                                                                                                    |             | 1.Annexe 12 Appel<br>téléphonique.docx           | <b>8</b><br>• |  | 1.Annexe 13 Consignes pour appel<br>téléphonique.docx      | 0               | 1.Annexe 2 cou<br>des fournisseur | iriels de répons<br>rs.docx   | es   |
| <mark>8</mark><br>0                                                                                                    |             | 1.Annexe 3 tableau de<br>comparaison.docx        | <b>2</b>      |  | 1.Annexe 4 Note de service.docx                            | 0               | 1.Annexe 5 ana<br>commercial A c  | lyse contrat<br>ompléter.docx |      |
| 0                                                                                                    |             | 1.Annexe 6 les obligations et le<br>contrat.docx | <b>8</b><br>• |  | 1.Annexe 7 critères de<br>classification des contrtas.docx | 0               | 1.Annexe 8 Plar<br>commandes.do   | nning de suivi d<br>cx        | es   |
| 0                                                                                                    |             | 1.Annexe 9 Note du<br>magasinier.docx            |               |  |                                                            |                 |                                   |                               |      |

#### Puis fermer la fenêtre

### 3.2.2 Gérer les Rôles

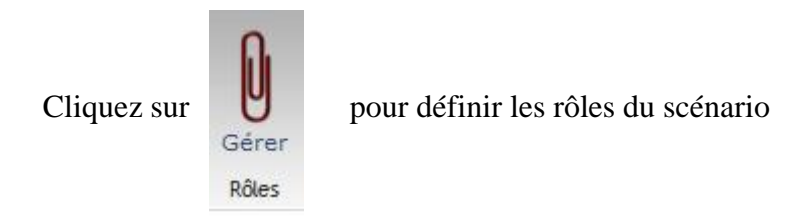

#### • Les rôles prédéfinis

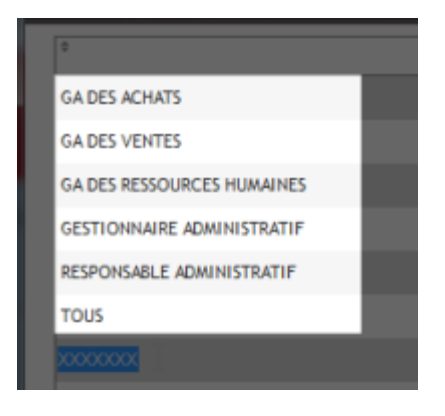

Certains rôles sont déjà définis dans le logiciel. Ceci évite une ressaisie systématique des rôles les plus utilisés au moment de la création d'un scénario.

• Supprimer un rôle

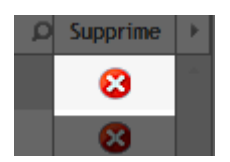

Un simple clic pour supprimer un rôle. Attention ! si ce rôle est affecté à une activité, il sera aussi supprimé de l'activité.

• Créer un nouveau rôle

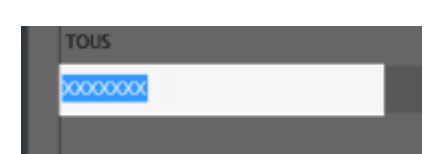

Il suffit de cliquer sur la dernière ligne de la liste pour rentrer en mode saisie d'un rôle. Le rôle sera créé lorsque le curseur atteindra la ligne suivante.

| Gérer les rôles               |       |               |
|-------------------------------|-------|---------------|
| Définir les rôles du scénario |       | Fermer 🛞 Aid  |
| Ŷ                             | Rôles | ,D Supprime → |
| GA DES ACHATS                 |       | 8             |
| GA DES VENTES                 |       | 8             |
|                               |       |               |
| Puis fermer                   |       |               |

#### 3.2.3 Décrire les liens

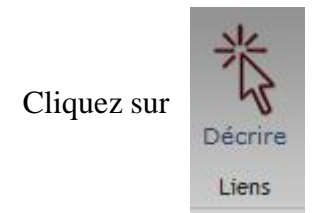

•

Un lien est composé de deux parties :

- > le libellé du lien qui renseigne sur ce que l'on va trouver sur le site
- l'adresse du lien au format http:// qui dirige directement vers le site concerné. Il est possible de faire un copier/coller directement depuis le navigateur pour gagner du temps.

|                     | ÷                |      |
|---------------------|------------------|------|
| recherche fournisse | eur 1            | http |
|                     |                  |      |
|                     |                  |      |
|                     |                  |      |
| •                   | Supprimer / Voir |      |

Saisir un nouveau lien

Pour saisir un nouveau il suffit de cliquer sur la dernière ligne de la liste des liens. Le lien sera créé après le passage du curseur sur la ligne suivante

Supp. / Voir 
 le bouton supprime le lien sélectionné
 le bouton permet de visualiser le lien dans le navigateur par défaut

| Description des liens     |                                                                |          |      |      |
|---------------------------|----------------------------------------------------------------|----------|------|------|
|                           |                                                                |          |      |      |
| Description des liens     | F                                                              | ermer    | ۲    | Aide |
|                           | ÷                                                              | 0.0      |      |      |
| Libelle du lien           | Lien                                                           | .) supp. | / /0 | ir 🖻 |
| Recherche fournisseur N°1 | http://www.asos.fr/LOccitane-Cr%C3%A8me-mains-karit%C3%A9-150  | 8        | - () |      |
| Recherche fournisseur N°2 | http://www.pharmaservices.fr/BOUTIQUE/l-occitane-creme-main-ka | 8        | - 6  |      |
| Recherche fournisseur N°3 | http://www.beaute-test.com/creme_mains_karite_l_occitane.php   | 8        | 8    |      |
|                           |                                                                |          |      |      |
|                           |                                                                |          |      |      |
|                           |                                                                |          |      |      |

### 3.2.4 Lister les outils

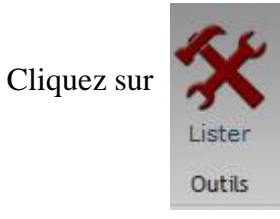

Sélectionner les outils nécessaires au scénario.

• Des outils prédéfinis

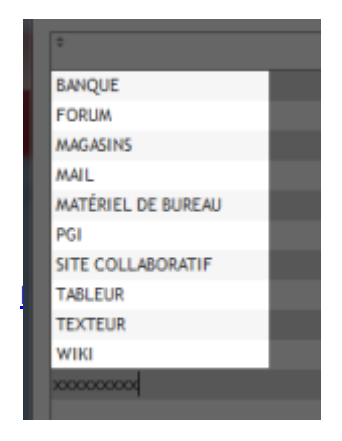

Cette liste présente les outils mis en œuvre pour la réalisation du scénario. Certains outils sont créés automatiquement.

• Créer un nouvel outil

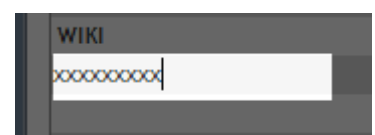

Pour créer un nouvel outil il suffit de cliquer sur la dernière ligne de la liste et de saisir le texte. Le nouvel outil sera créé dès que le curseur atteindra la ligne suivante.

• Supprimer un outil

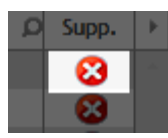

Un clic sur le bouton <sup>8</sup> supprime l'outil sélectionné.

| L | es outils                     |        |       | ,    |
|---|-------------------------------|--------|-------|------|
| I | Lister les outils du scénario | Fermer | ⊗     | Aide |
|   | ÷ Outils                      | Q      | Supp. | ŀ    |
|   | MAIL                          |        | 8     | ~    |
|   | PGI                           |        | 8     |      |
|   | SITE COLLABORATIF             |        | 8     |      |
|   | TABLEUR                       |        | 8     |      |
|   | TEXTEUR                       |        | 8     |      |

## 3.2.5 Mode de transmission

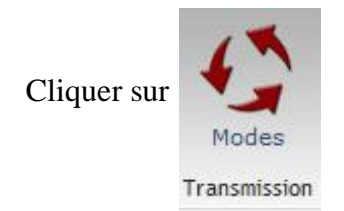

• La liste des modes de transmission

| \$        |  |
|-----------|--|
| COURRIER  |  |
| FAX       |  |
| MAIL      |  |
| ORAL      |  |
| TÉLÉPHONE |  |
|           |  |

Cette liste non exhaustive détermine la méthode utilisée pour envoyer les consignes aux élèves pour une activité donnée. La liste est pré remplie à la création d'un scénario.

• Ajouter un mode de transmission

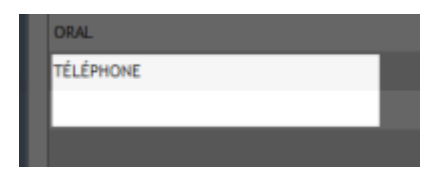

En cliquant sur la dernière ligne de la liste des modes de transmission vous pouvez ajouter un nouveau mode. Ce nouveau mode sera créé dès que le curseur atteindra la ligne suivante.

• Supprimer un mode de transmission

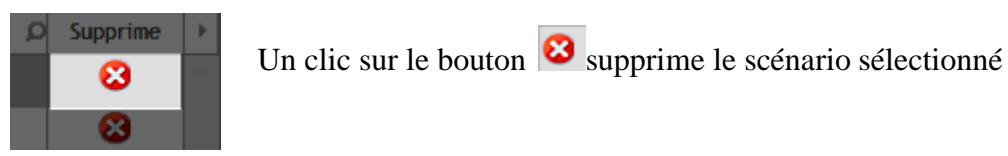

#### 3.2.6 Créer un nouveau partenaire

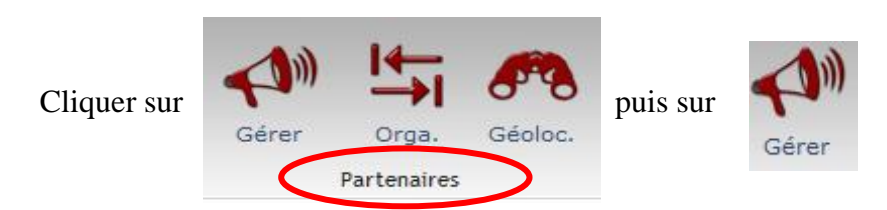

• pour créer les partenaires de la société, cliquer sur l'onglet « Nouveau + ».

| ocremes partenaires                         |   |                                 |           |                       |                 |                           |        |   |      |
|---------------------------------------------|---|---------------------------------|-----------|-----------------------|-----------------|---------------------------|--------|---|------|
| Gestion des partenaires du scénario         |   |                                 | Nouveau 🕂 | Modifier              | Ø               | Importer 🖌                | Fermer | ۲ | Aide |
| BIOMAG<br>Responsable du service des achats | 8 | BIOMAG<br>Directeur             | 8         | BIOMAG<br>Responsable | HARV<br>du serv | <b>DLIN</b><br>ice ventes | 8      |   |      |
| H. FLEUR<br>BIOMAG<br>Secrétaire            | 8 | J. RADIN<br>BIOMAG<br>Comptable | 8         |                       |                 |                           |        |   |      |

- Compléter la fiche du partenaire
- pour créer la hiérarchie de l'organigramme, cliquez sur
- 1) Sélectionner le partenaire puis cliquez sur « modifier ».
- 2) Sélectionner la personne qui sera le parent du partenaire sélectionné.
- 3) Cliquer sur <Valider> pour rendre la modification effective.
- 4) L'organigramme se mettra à jour automatiquement.

| Organigramme des partenaires |                                                                             |                                                                           |                                                                                                    |                                           |                                          |          |      |
|------------------------------|-----------------------------------------------------------------------------|---------------------------------------------------------------------------|----------------------------------------------------------------------------------------------------|-------------------------------------------|------------------------------------------|----------|------|
| Organigramme des partenaires |                                                                             |                                                                           | Modifier 🚺                                                                                                    | Enregi                                    | strer l'Image 🖌                          | Fermer 🛞 | Aide |
|                              | D. SERVOZ<br>Responsable du service des<br>achats<br>H. FLEUR<br>Secretaire | E. LOPEZ<br>Directeur<br>F. CHARVOLIN<br>Responsable du service<br>ventes | Gestion des partenaires<br>Compléter la fiche d<br>Nom<br>Soci<br>Fond<br>Télé<br>Fax<br>Mail<br>Adre<br>CP<br>Ville<br>Res | u parten<br>été<br>etion<br>phone<br>esse | dire<br>H. FLEUR<br>BIOMAG<br>Secrétaire |          |      |

• Enregistrer l'image de l'organigramme

Cliquer sur <u>Enregistrer l'Image</u> pour stocker l'image de l'organigramme dans le dossier du scénario. Cette image sera imprimée en même temps que le dossier.

## 3.3 Les activités

Au cours des étapes précédentes nous avons :

- créé le scénario (titre, description, auteur...)
- déposé les composantes (documents, liens, rôles...)

La troisième étape consiste à créer les activités qui composent le scénario.

Pour cela, sélectionner un scénario puis le menu « Activités > Gérer »

|   | Gestionnaire de scénarios pédagogiques |  |
|---|----------------------------------------|--|
|   | Accueil omposantes Activités Aide      |  |
| ( | <b>℃</b>                               |  |
|   | Gerer<br>Gérer                         |  |

# 3.3.1 Ajouter une activité

Cliquez sur « Ajouter une activité + »

| Ge | rer les activités        |         |                                                                                                    |                        |          |      |
|----|--------------------------|---------|----------------------------------------------------------------------------------------------------|------------------------|----------|------|
| G  | érer les activités du sc | énario  |                                                                                                    | Ajouter une activité 🔸 | Fermer 🛞 | Aide |
|    | BIOMAG de l'appel d'of   | ffres à | la commande                                                                                            | Légende 🌫              |          |      |
|    | Extra                    | Séq.    | Titre                                                                                                  |                        | Edit     | ) b  |
|    | SDRLO                    | 1       | Recherchez des fournisseurs susceptibles de nous fournir ce produit (magazines spécialisés, internet). |                        | 🔍 🗾 🗎 😫  |      |
|    | SDRLO                    | 2       | Rédigez une lettre d'appel d'offres et demandez leurs conditions générales de vente                    |                        | 🔍 🗾 😫    |      |
|    | SDRLO                    | 3       | Envoyer des courriels aux fournisseurs                                                                 |                        | 🔍 🗾 😫    |      |
|    |                          |         | -<br>                                                                                                  |                        |          |      |

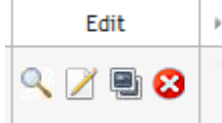

- 1. Aperçu
- 2. Modifier l'activité
- 3. Dupliquer l'activité
- 4. Supprimer l'activité

#### > Création du titre

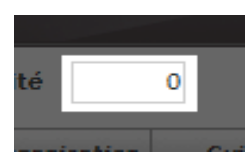

Il s'agit du numéro de l'activité dans le déroulement du scénario.

Si 2 activités doivent être réalisées en même temps, elles auront le même numéro de séquence.

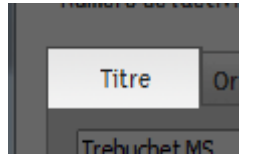

C'est le titre que l'on souhaite donner à l'activité. Il sera utile de donner une description succincte mais significative de l'activité à mettre en œuvre. Par exemple en utilisant des verbes d'action.

| Gestion des ac | tivités                                                                                                    |         |       |         |   |      |
|----------------|----------------------------------------------------------------------------------------------------|---------|-------|---------|---|------|
| Éléments de    | l'activité                                                                                                    | Valider | ~     | Annuler | × | Aide |
| Numéro de l    | 'activité 1                                                                                                    |         |       |         |   |      |
| Calibri        | Organisation     Guide     Eleve       ▼     12     ▼     G     I     S     abe     I     ▼     A     ▼     E     E |         |       |         |   |      |
| Reche          | erchez des fournisseurs susceptibles de nous fournir ce produit (magazines spécialisés,                                                                                                    | intern  | net). |         |   | *    |

#### Création de l'organisation

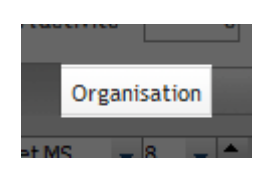

Décrire ici avec précision les éléments nécessaires à l'organisation de l'activité. Par exemple, cette activité est-elle réalisée en classe entière ? Cette activité nécessite-t-elle des ressources particulières ? En fait, toutes les informations que l'on jugera utile de transmettre à un tiers afin qu'il réalise cette activité en toute sérénité.

| Gestion des activités                                                                                                    |         |   |         |   |      |
|----------------------------------------------------------------------------------------------------|---------|---|---------|---|------|
| Éléments de l'activité                                                                                                    | Valider | ✓ | Annuler | × | Aide |
| Numéro de l'activité 1<br>Titre Organisation Guide Élève                                                                                                    |         |   |         |   |      |
| Times New Romar $\checkmark$ 12 $\checkmark$ $\diamondsuit$ G I S abe $\checkmark$ $\checkmark$ $\blacksquare$ $\blacksquare$ $\blacksquare$ $\blacksquare$ $\blacksquare$ Lien $\times$ Activité facile car les liens pour la recherche des fournisseurs est donnée. |         |   |         |   | *    |
| Les consignes sont données pour la création du tableau surWord.                                                                                                    |         |   |         |   |      |

#### Création du guide

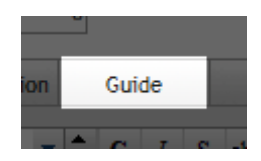

Cette rubrique donnera des éléments de réponses (correction) par rapport à l'activité concernée. Par exemple, on souhaite faire rechercher un fournisseur à un élève mais ce fournisseur n'existe pas (aléas). Nous mentionnerons ici cette particularité afin d'aider la personne qui utilisera ce scénario.

| Gestion des activités                                     |           |             |      |
|-----------------------------------------------------------|-----------|-------------|------|
| Él Conserte de l'anté thé                                 |           |             |      |
|                                                           | Valider 🖌 | Annuler 🗙 / | Aide |
| Numéro de l'activité 1                                    |           |             |      |
| Titre Organisation Guide Élève                            |           |             |      |
| Times New Romar • 12 • • G / S abe / • A • = = = = Lien × |           |             |      |
| Correction                                                |           | *           |      |

#### Consigne pour l'élève

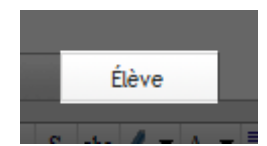

Cette rubrique est très importante. Elle doit décrire avec précision la consigne que l'on souhaite envoyer à l'élève. Par exemple, si l'on souhaite envoyer une consigne par mail, elle sera décrite avec précision.

| Gestion des activités                                                                                                    |       |          |         |            |        |
|----------------------------------------------------------------------------------------------------|-------|----------|---------|------------|--------|
| Éléments de l'activité                                                                                                    |       |          |         |            |        |
|                                                                                                    |       | Va       | lider 🖌 | Annuler    | X Aide |
| Numéro de l'activité 1                                                                                                    |       |          |         |            |        |
| Titre Organisation Guide Élève                                                                                                    |       |          |         |            |        |
|                                                                                                    |       |          |         | Lions      | -      |
| Consigne à transmettre à l'élève                                                                                                    | herer | cette ac | tivite  | Liens      | T      |
|                                                                                                    | •     | Sél.     | Tr      | ansmission | +      |
| Bonjour,                                                                                                    |       |          | COURRIE | R          |        |
| Afin de lancer notre nouvelle gamme « crème mains au karité de l'occitane » je vous                                                                                  |       | ~        | MALL    |            |        |
| demande de rechercher sur internet les trois fournisseurs ci-dessous proposant                                                                                       |       |          | ORAL    |            |        |
| Vous me présenterez le résultat de votre travail dans un tableau sous Word, avec                                                                                     |       |          |         |            |        |
| les colonnes suivantes : Raison sociale, Adresse, N° de téléphone et/ou fax, mail.                                                                                   |       |          |         |            |        |
| référence du produit, désignation du produit.                                                                                                    |       |          |         |            |        |
| N'aublias pas d'insérar l'image de consume produit deus votre document                                                                                               |       |          |         |            | -      |
| In oubliez pas d'inserer i image de ce nouveau produit dans voire document.<br>Le vous demande de me transmettre le plus rapidement votre travail afin d'envoyer les |       |          |         |            |        |
| appels d'offres à ces nouveaux fournisseurs.                                                                                                    | E     |          |         |            |        |
| Par avance merci pour ces recherches.                                                                                                    |       |          |         |            |        |
|                                                                                                    |       |          |         |            |        |
| Cordialement                                                                                                    |       |          |         |            |        |
|                                                                                                    |       |          |         |            |        |
| Recherche fournisseur N°1                                                                                                    |       |          |         |            |        |
| Recherche fournisseur N°2                                                                                                    |       |          |         |            |        |
| Recherche fournisseur N°3                                                                                                    |       |          |         |            |        |

# 3.3.2 Sélectionner les composantes de l'activité

Pour cela, sélectionner le scénario, cliquer sur le bouton « gérer », puis choisir l'activité.

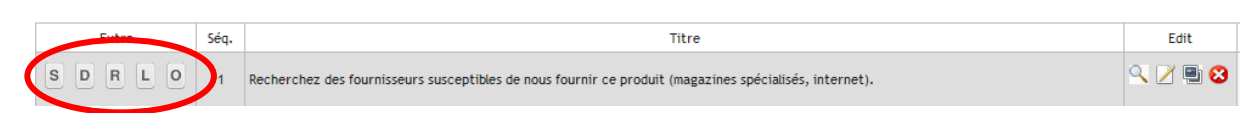

Il faut maintenant rattacher les composantes à cette activité. Parmi les composantes nous trouverons :

- la situation du référentiel qui correspond à l'activité
- le ou les documents nécessaires à la réalisation de l'activité
- le rôle qui devra réaliser cette activité
- le ou les liens nécessaires à la réalisation de l'activité
- le ou les outils nécessaires à la réalisation de l'activité

Les écrans suivants détaillent cette procédure.

#### **S** Attacher une situation du référentiel à l'activité

Lorsque l'on crée une activité dans un scénario, plusieurs compétences sont nécessairement mobilisées (par exemple : envoi de mail, recherche d'information, mise à jour d'un document). Or, nous nous attacherons à ne sélectionner qu'une seule compétence, celle que nous souhaitons **évaluer**. Ainsi, une **seule situation du référentiel** correspondra à notre activité.

Ouvrir le référentiel en cliquant sur ce bouton « Activité + » et sélectionner une situation du référentiel et double cliquer. Cocher la complexité, les aléas et les savoirs puis « valider ».

| Activité du référentiel associée |                                                     |                                                                                                    |         |                                                           |  |  |  |  |  |
|----------------------------------|-----------------------------------------------------|----------------------------------------------------------------------------------------------------|---------|-----------------------------------------------------------|--|--|--|--|--|
| Ass                              | ocier                                               | une activité du référentiel                                                                                                    |         | Activité 🕂 👌 alider ✔ Fermer 🛞 Aide                       |  |  |  |  |  |
| BG<br>AA<br>CT                   | ESTIO<br>DMINI<br>RATIO                             | <ul> <li>1.1.2 Traitement des ordres d'achat, des commandes</li> <li>Le traitement des ordres d'achat et des commandes est assuré dans le respect des délais imps<br/>conformité des commandes aux ordres d'achat</li> <li>Passer commande à des fournisseurs</li> </ul> | artis   |                                                           |  |  |  |  |  |
|                                  | Sél.                                                | C Complexité                                                                                                    | Savoirs |                                                           |  |  |  |  |  |
|                                  |                                                     | Achats de biens et de services associés Savoirs de gestion et savoirs technologiques                                                                                                    |         |                                                           |  |  |  |  |  |
|                                  |                                                     | Achats en ligne                                                                                                    | ✓       | Les différentes procédures d'achat, dont l'appel d'offres |  |  |  |  |  |
|                                  |                                                     | Achats en lien avec la gestion de la production                                                                                                    |         | La planification des commandes                            |  |  |  |  |  |
|                                  | Achats négociés ou contractualisés : appel d'offres |                                                                                                    |         |                                                           |  |  |  |  |  |
|                                  |                                                     |                                                                                                    | _       |                                                           |  |  |  |  |  |
|                                  |                                                     |                                                                                                    |         |                                                           |  |  |  |  |  |

Sélectionner les documents

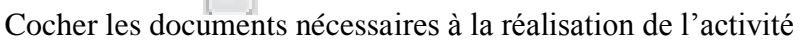

| Extra | Séq. | Titre                                                                                                    |  |  |  |  |
|-------|------|----------------------------------------------------------------------------------------------------|--|--|--|--|
| SDRLO | 1    | echerchez des fournisseurs susceptibles de nous fournir ce produit (magazines spécialisés, internet).                                                 |  |  |  |  |
| SDRLO | 2    | Documents attachés à l'activité                                                                                                    |  |  |  |  |
| SDRLO | 3    | Sélectionner les documents E Fermer  Aide                                                                                                    |  |  |  |  |
| SDRLO | 4    | <sup>o</sup> Sét. <sup>o</sup> Documents<br>Documents<br>1.Annexe 10 Gestion de la production A compléter.docx<br>1.Annexe 11 Extraits de presse.docx |  |  |  |  |
|       |      | 17                                                                                                    |  |  |  |  |

Françoise AUDUREAU & Christian MOREAU

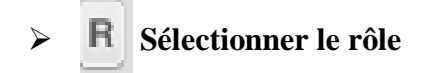

Sélectionner le rôle qui réalisera cette activité

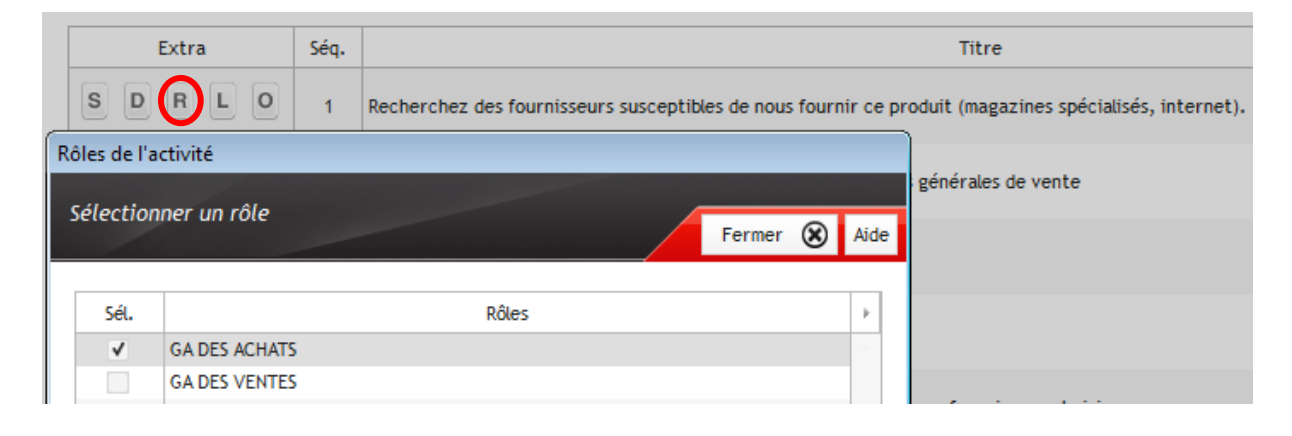

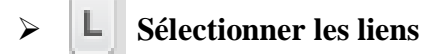

Activer les liens nécessaires à l'activité

| Extra                                    | Séq.       | Titre                                                                                                 |                                                                                                    |      |      |  |  |
|------------------------------------------|------------|----------------------------------------------------------------------------------------------------|----------------------------------------------------------------------------------------------------|------|------|--|--|
| SDRLO                                    | 1 R        | echerchez des fournisseurs susceptibles de nous fournir ce produit (magazines spécialisés, internet). |                                                                                                    |      |      |  |  |
| Gestion des liens                        |            |                                                                                                    |                                                                                                    |      |      |  |  |
| Célesties des liese utiles à l'activité  |            |                                                                                                    |                                                                                                    |      |      |  |  |
| Selection des tiens du                   | ies a rac  | livite                                                                                                | Fermer (                                                                                                    | 8    | Aide |  |  |
|                                          |            |                                                                                                    |                                                                                                    |      |      |  |  |
|                                          |            |                                                                                                    |                                                                                                    |      |      |  |  |
| Sél.                                     |            | Libellé du lien                                                                                       | Adresse du lien                                                                                                    | Voir | ŀ    |  |  |
| Sél.                                     | nisseur N  | Libellé du lien<br>° 1                                                                                | Adresse du lien<br>http://www.asos.fr/LOccitane-Cr%C3%A8me-mains-karit%C3%A9-150-ml/wzh5q/?                                                                            | Voir | •    |  |  |
| Sél.<br>Recherche four<br>Recherche four | nisseur N° | Libellé du lien<br>° 1<br>° 2                                                                         | Adresse du lien<br>http://www.asos.fr/LOccitane-Cr%C3%A8me-mains-karit%C3%A9-150-mL/wzh5q/?<br>http://www.pharmaservices.fr/BOUTIQUE/l-occitane-creme-main-karite-2015 | Voir | •    |  |  |
| Sél.                                     |            | Libellé du lien                                                                                       | Adresse du lien                                                                                                    | Voir | ŀ    |  |  |

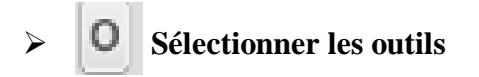

Sélectionner (ou non) le ou les outils(s) nécessaire(s) à la réalisation de l'activité

|          | Extra                | Séq.     |                                                                  | Titre          |  |  |  |  |
|----------|----------------------|----------|------------------------------------------------------------------|----------------|--|--|--|--|
| S        |                      | 1        | Recherchez des fournisseurs susceptibles de nous fournir ce prod | uit (magazines |  |  |  |  |
| Sélectio | Sélection des outils |          |                                                                  |                |  |  |  |  |
| Sélec    | tion des outils u    | itiles à | l'activité Fermer                                                | Aide           |  |  |  |  |
| Sél      | ÷                    |          | Outils                                                           | ı م            |  |  |  |  |
| ✓        | INTERNET             |          |                                                                  |                |  |  |  |  |
| ✓        | MAIL                 |          |                                                                  |                |  |  |  |  |
|          | PGI                  |          |                                                                  |                |  |  |  |  |
|          | SITE COLLABO         | RATIF    |                                                                  |                |  |  |  |  |
|          | TABLEUR              |          |                                                                  |                |  |  |  |  |
| ✓        | TEXTEUR              |          |                                                                  |                |  |  |  |  |

18 Françoise AUDUREAU & Christian MOREAU

|                               |                                             |                                                                                                 |                                                                                           | Soit are                                        | chiver le fic  | hier                                           |                 |             |
|-------------------------------|---------------------------------------------|-------------------------------------------------------------------------------------------------|-------------------------------------------------------------------------------------------|-------------------------------------------------|----------------|------------------------------------------------|-----------------|-------------|
| 4 Partager                    | les scéi                                    | narios                                                                                          |                                                                                           |                                                 | Ou l'envo      | oyer à un co                                   | llègue.         | ]           |
| seen gscen 1.0.34.0           |                                             |                                                                                                 |                                                                                           |                                                 | -              |                                                |                 |             |
| Scen Gesti                    | ionnaire d                                  | e scénarios péda                                                                                | agogiques                                                                                 |                                                 | bac p          | ro. gestior                                    | n - admi        | inistration |
| Accueil Com<br>Quitter Nouvea | posantes Activ<br>7 Difference<br>14 Ouvrir | ités Aide                                                                                       | rtager Imprime                                                                            | L. cliquez                                      | Duplique Gérer | Utilisateur<br>Françoise AUDL<br>f.audureau@ya | JREAU<br>hoo.fr | Versio      |
| Quitter                       | ario                                        | Scénarios                                                                                       |                                                                                           |                                                 |                | Mon compte                                     | •               |             |
| Se<br>Partager le sc          | cénario sélectio                            | onné                                                                                            |                                                                                           | ſ                                               | <              | Partager V Fe                                  | rmer 🗙 Ai       | de e        |
|                               | Titre                                       | BIOMAG de l'appel d'offres à la                                                                 | a commande                                                                                |                                                 | 3. Cliquez     | sur «partag                                    | er »            |             |
|                               | Date                                        | 19/06/2013                                                                                      | Auteur                                                                                    | Françoise                                       | AUDUREAU et Ch | Niveau Se                                      | econde 🔻        | internet)   |
| Ē                             | ✓ Attacher                                  | une licence de diffusion                                                                        |                                                                                           |                                                 |                |                                                |                 |             |
|                               | 1                                           | Archiver le sco<br>Archiver le sco<br>Archiver le sco<br>Archiver le sco<br>Envoyer le tien par | ión et cliquez sur pr<br>énario<br>énario et l'envoyer su<br>énario, l'envoyer su<br>mail | artager<br>sur le serveur<br>r le serveur et pa |                | cà un collèg                                   |                 |             |
|                               |                                             |                                                                                                 |                                                                                           | 0                                               | u l'envoyer    | rà un collègi                                  | ue.             |             |
|                               |                                             |                                                                                                 |                                                                                           |                                                 |                |                                                |                 |             |

# 3.5 Importer des scénarios

| K gscen 1.0.34.0                                                            |                                                                                                    |
|-----------------------------------------------------------------------------|----------------------------------------------------------------------------------------------------|
| gestionnaire de scénarios pédagogiques                                      | bac pro. gestion - administration                                                                                  |
| Accueil Composantes Activités Aide                                          |                                                                                                    |
| Quitter Nouveau Ouvrir Cherche Importer vartager Imprimer Voir WEB Duplique | UBilisateurr         Versio           Françoise AUDUREAU         f.audureau@yahoo.fr           Gérer         Gérer |
| Quitter Scharios 1. cliquez                                                 | Mon compte                                                                                                    |
| Importer un scénario                                                        | 3. Cliquez sur « importer »                                                                                        |
| Importer un scénario                                                        | Importer T Fermer X Aide                                                                                           |
| Connexion au site des scénarios V Importer un scénario                      | Jsers\Utilisateur\Documents\20130620162540072 BI                                                                   |
| Vérification du scénario à importer                                         | 2. Rechercher le fichier                                                                                           |
| Titre Saisie obligatoire                                                    |                                                                                                    |
| Date Auteur                                                                 | Niveau                                                                                                    |
| Attacher une licence de diffusion                                           |                                                                                                    |
| Description                                                                 |                                                                                                    |
|                                                                             | ^                                                                                                    |

Une fois l'importation réalisée, vous devez fermer Gscen et l'ouvrir.